#### 電子証明書再発行処理

- 1. 電子証明書再発行が必要となる事例
  - (1) パソコンを初期化した場合。
  - (2) パソコンを買替えた場合。
  - (3) 電子証明書の有効期限後 90 日が経過した場合。
- 2. 電子証明書再発行処理の流れ
  - (1) 依頼書の提出
     お客様より、「法人インターネットバンキング電子証明書再発行依頼書」を
     営業店に提出していただきます。
  - (2) 営業店からの連絡
     電子証明書の再発行処理終了の連絡が営業店よりありましたら、お客様の
     パソコンより電子証明書を取得してください。
  - (3) 契約先管理者の処理
    - I E 設定確認
       電子証明書の取得等のためにパソコンの設定を確認します。
    - ② 管理者の電子証明書取得管理者の方に管理者の電子証明書を取得していただきます。
    - ③ 利用者の変更(必要な場合のみ行ってください) 管理者の方に利用者の電子証明書の再発行を行っていただきます。
    - ④ 利用者の電子証明書取得(必要な場合のみ行ってください)利用者の方に利用者の電子証明書を取得していただきます。
    - ⑤ 電子証明書の確認(必要な場合のみ行ってください) 電子証明書の有効期限後の再発行処理の時、古い電子証明書がパソコンに 残っている場合がありますのでご確認ください。

#### 3. IE 設定確認

インターネットオプションの内容を確認します。

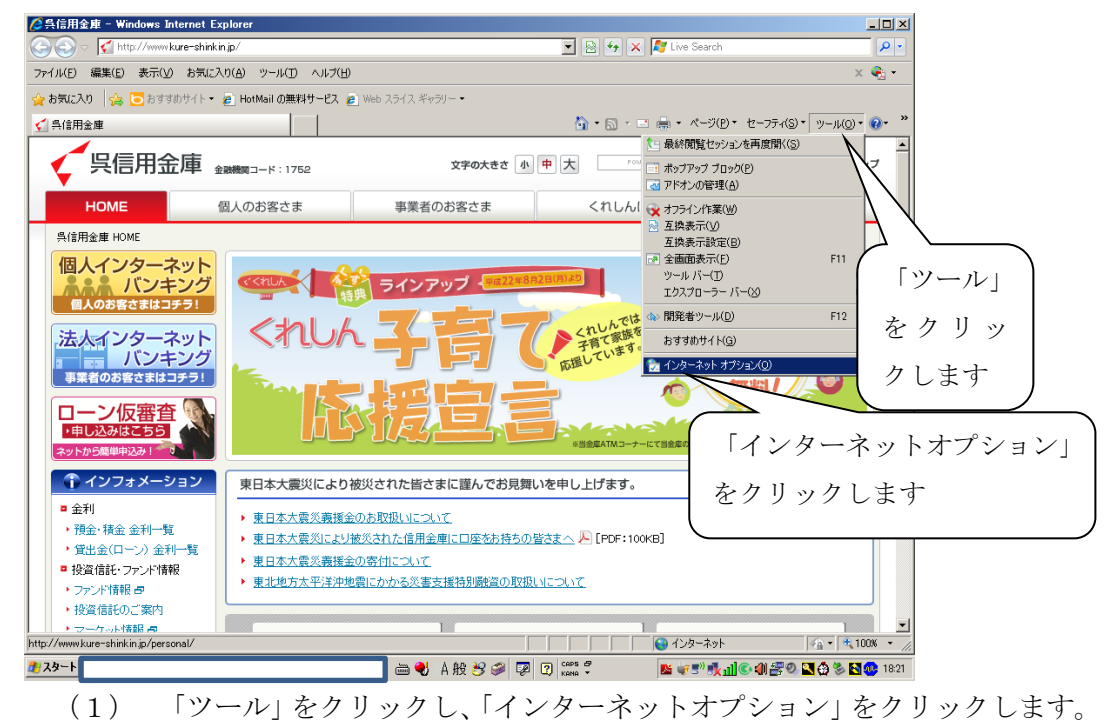

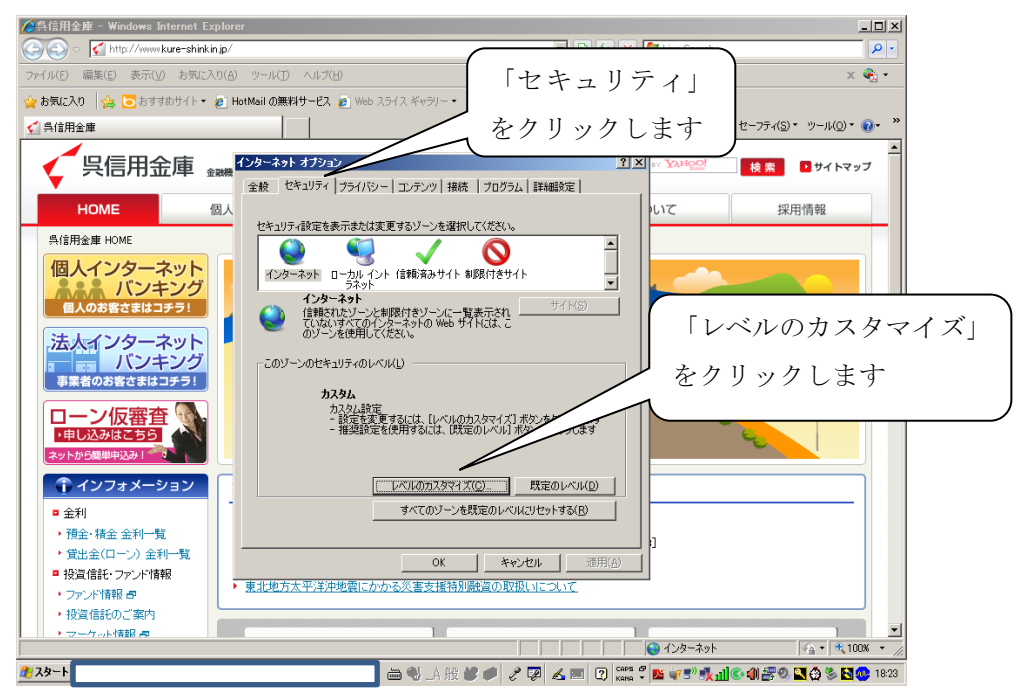

(2) 「セキュリティ」をクリックし、セキュリティレベルが「中(既定)」になっているかを確認します。

なお、セキュリティレベルが表示されていない場合は、「レベルのカスタマ イズ」をクリックしセキュリティレベルを表示して確認します。

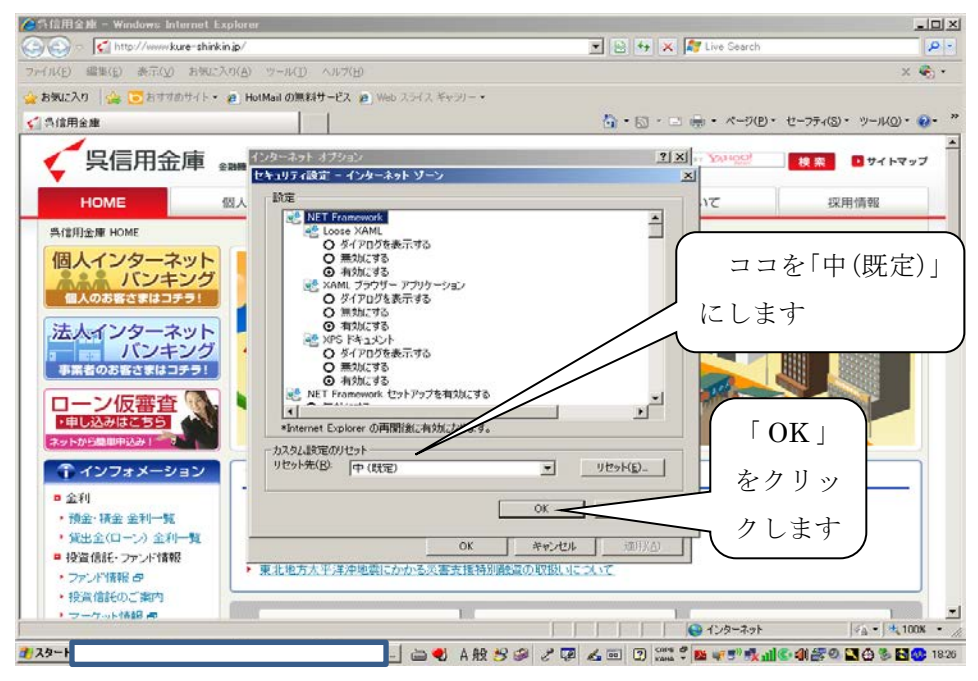

(3) セキュリティレベルを「中(既定)」にし、「OK」をクリックします。 なお、処理が終了した時点でセキュリティレベルを元の状態に戻すことを 忘れないでください。

OS が Windows XP の場合は、(6) へ進んでください。

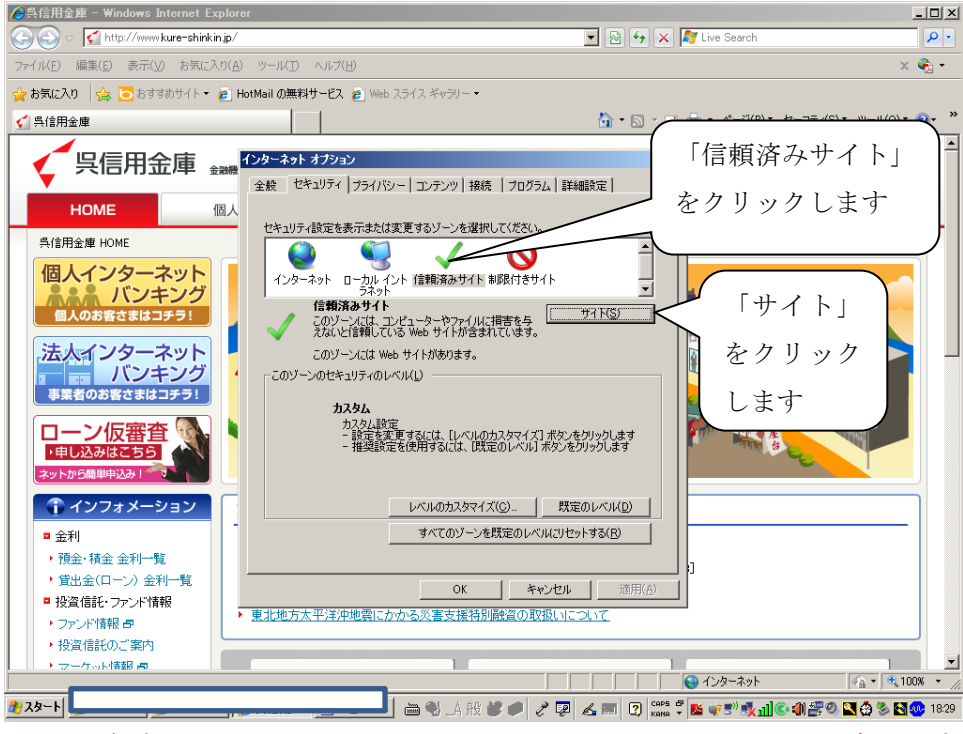

(4) Windows8、Windows7 または Windows Vista の場合の対応
 「信頼済みサイト」をクリックし、その後「サイト」をクリックします。

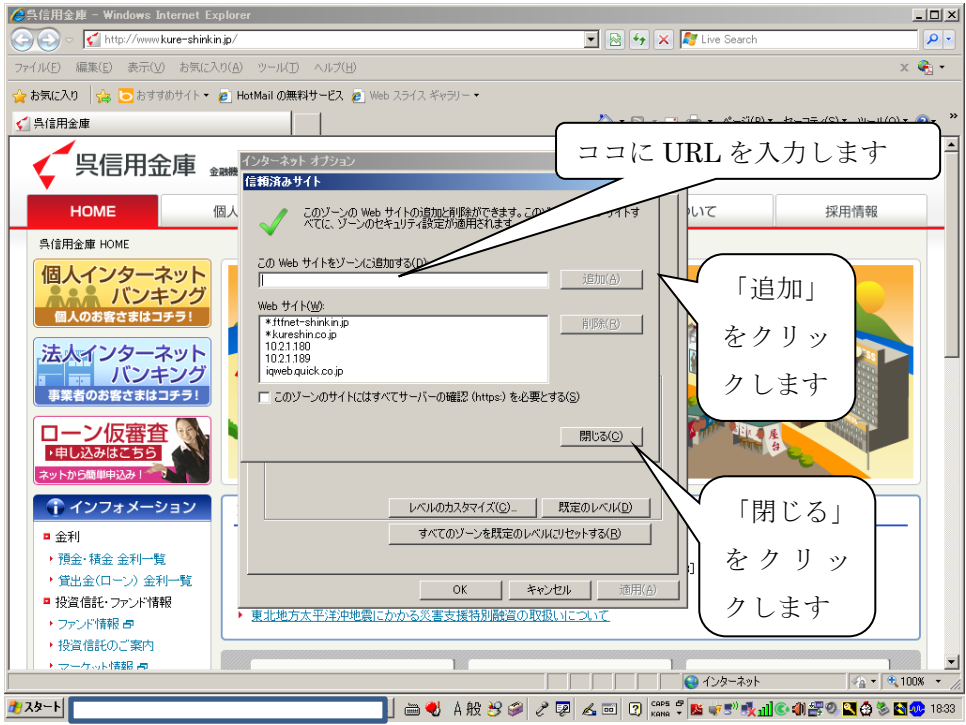

(5) Windows8、Windows7 または Windows Vista の場合の対応「この WEB サイトをゾーンに追加します」に

「https://\*.shinkin-ib.jp」

[https://\*.shinkin.jp]

を入力し、「追加」をクリックして「閉じる」をクリックます。

- (6) インターネットオプション画面の「OK」をクリックしインターネットオプ ションを閉じます。
- (7) インターネットをすべて閉じた後、インターネットエクスプローラから再 度インターネットを立ち上げます。

## 4. 管理者の電子証明書の取得

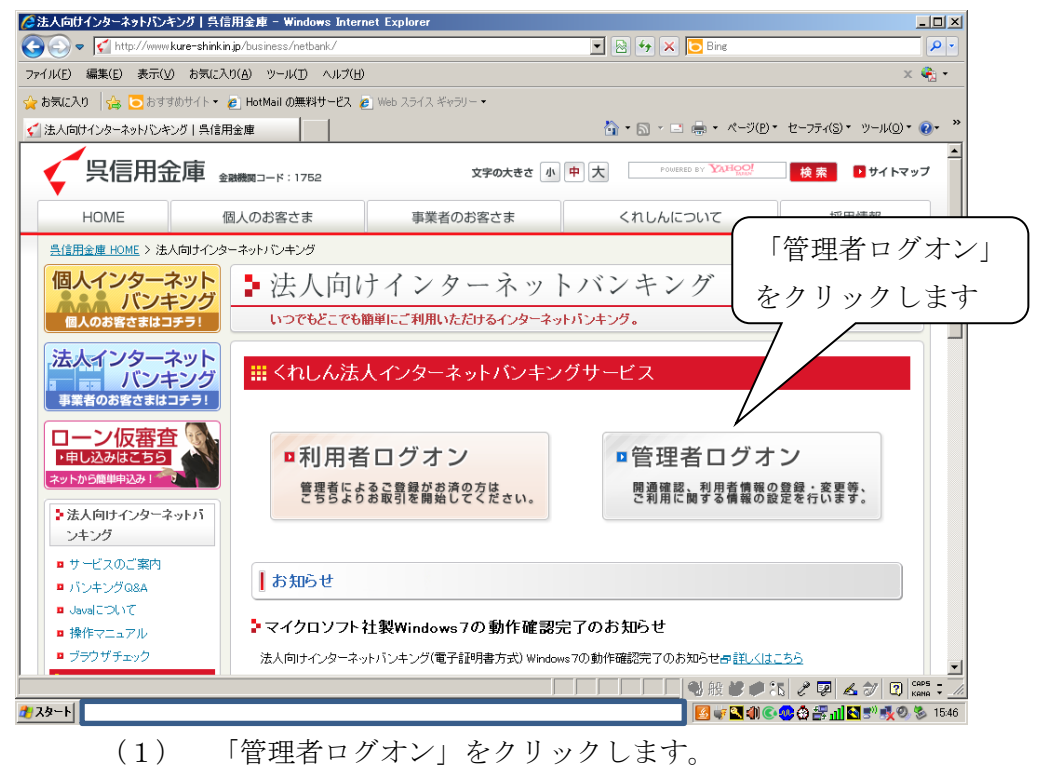

| 💓 👻 🚺 http://www.kare-shinkin.jp/business/ne/bank/logon/karrihtml | 18 ** 18 E                                                                         | Des P +                                 |
|-------------------------------------------------------------------|------------------------------------------------------------------------------------|-----------------------------------------|
| _Convert • Σ.Select<br>ΒμΣλΩ 👍 ε ετατεύστι≻ • ε μωρ 13-(λ ≤νσι- • |                                                                                    |                                         |
| 理書報用ログオント法人向けインターネットパンキング。                                        | §•⊠·⊃                                                                              | ■ • ページ(P) • セーフティ(S) • ツール(0) • 😥 • ** |
| 個人のお客さまはコチラ1 いつつ                                                  | もどこでも簡単にご利用いただけるインターネットバンキング。                                                      | ×                                       |
| 法人インターネット                                                         | <b>聖者様用ログオン</b>                                                                    |                                         |
| ● 単正式のお客さまはコチラ1<br>くれしん                                           | オン方法の変更について                                                                        |                                         |
| でんさいサービスを当時で                                                      | 3、半次10年0月1日より電子12号勝方式の30次25時間がたしました。<br>9編入に領い、採来よりご利用機いております方式200・パスワード方式といたしました。 | 「雷子証明書取得                                |
|                                                                   | 証明書方式                                                                              |                                         |
| 12×15から668中日3351                                                  |                                                                                    | ̄ をクリックします                              |
| > 法人向けインターネットパー<br>つよいグ                                           | 電子証明書方式のお客様はこちら                                                                    |                                         |
| > 利用者様用ログオン                                                       |                                                                                    |                                         |
| > 管理者福用ロジオン                                                       | ・管理者ログオン ・開 通 雑 認                                                                  |                                         |
| ショバンキング体験版                                                        | ,電子証明書取得                                                                           |                                         |
| ≥ リービス利用開始までの<br>流れ                                               |                                                                                    |                                         |
| ↑ インフォメーション                                                       |                                                                                    |                                         |
| ■ 金利                                                              |                                                                                    | ×1                                      |
| 「表示されました                                                          | € 1/2-Ant                                                                          | 🗸 A 段 🐃 🖌 😧 ன 🖬 🖬 🖬 🖓                   |

(2) 電子証明書方式の「電子証明書取得」をクリックします。

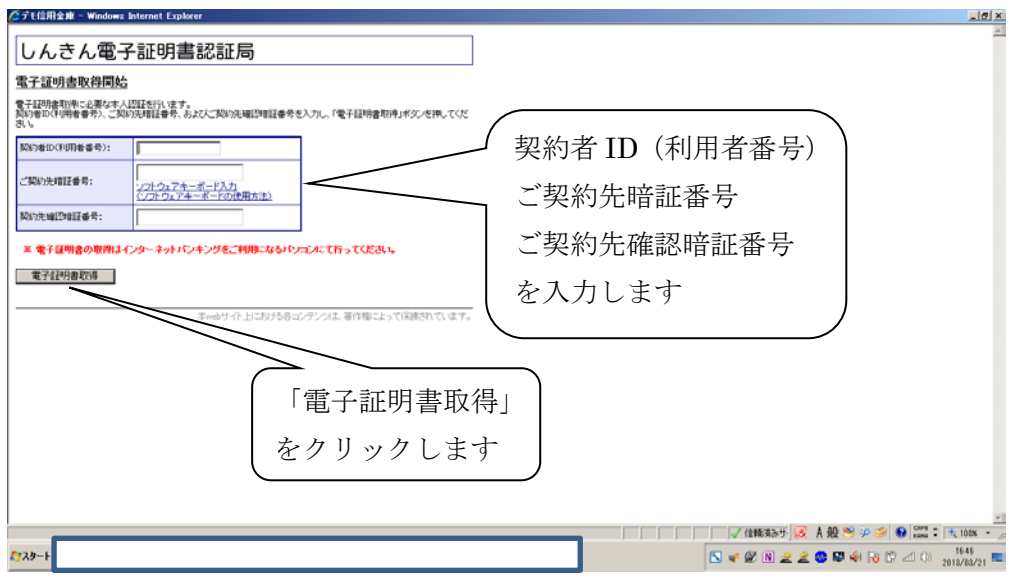

- (3) 「契約者 ID (利用者番号)」(11 桁の数字)、管理者の「ご契約先暗証番号」、 「ご契約先確認暗証番号」を入力し、「電子証明書取得」をクリックします。
- (4) 「このWebサイトはユーザーの代わりにデジタル証明書の操作を実行し ます」等のメッセージが表示されるので、「はい」か「OK」をクリックしま す。
- (5) 「アプリケーションは保護されたアイテムを作成しています。」等のメッセージおよび「セキュリティレベル 中」が表示されるので「OK」をクリックします。
- (6) 「このWebサイトはユーザーの代わりにデジタル証明書の操作を実行し ます」等のメッセージが表示されるので、「はい」か「OK」をクリックしま す。

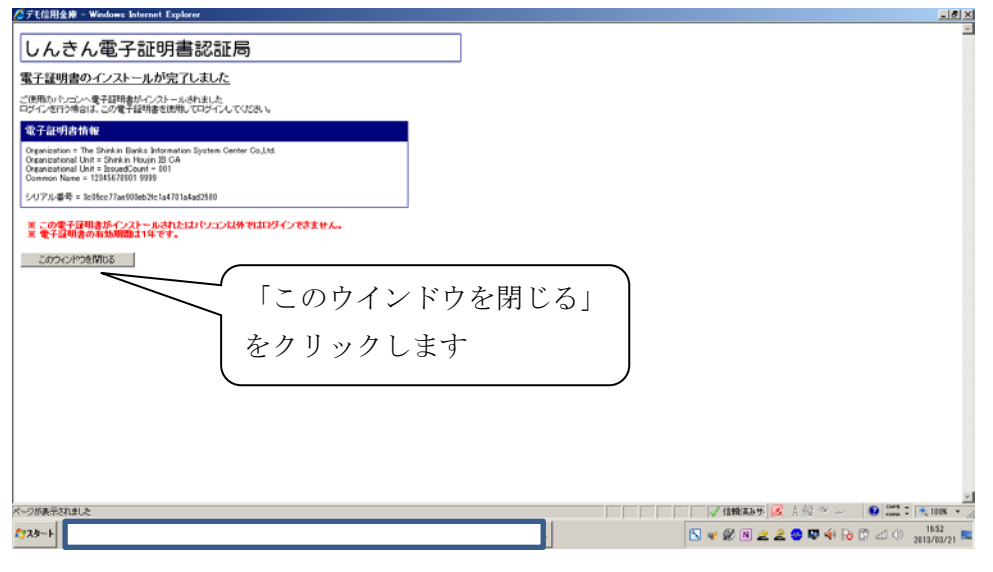

- (7) 「電子証明書の発行が完了しました」のメッセージが表示され、電子証明書の取得が完了します。
- (8) 「このウインドウを閉じる」をクリックします。
- (9) 続けて利用者の電子証明書を再発行する場合は、管理者からログオンして 下記の作業を行ってください。

管理者の電子証明書の再発行のみの場合、処理は終了です。

### 5. 利用者の変更

利用者の変更を行います。

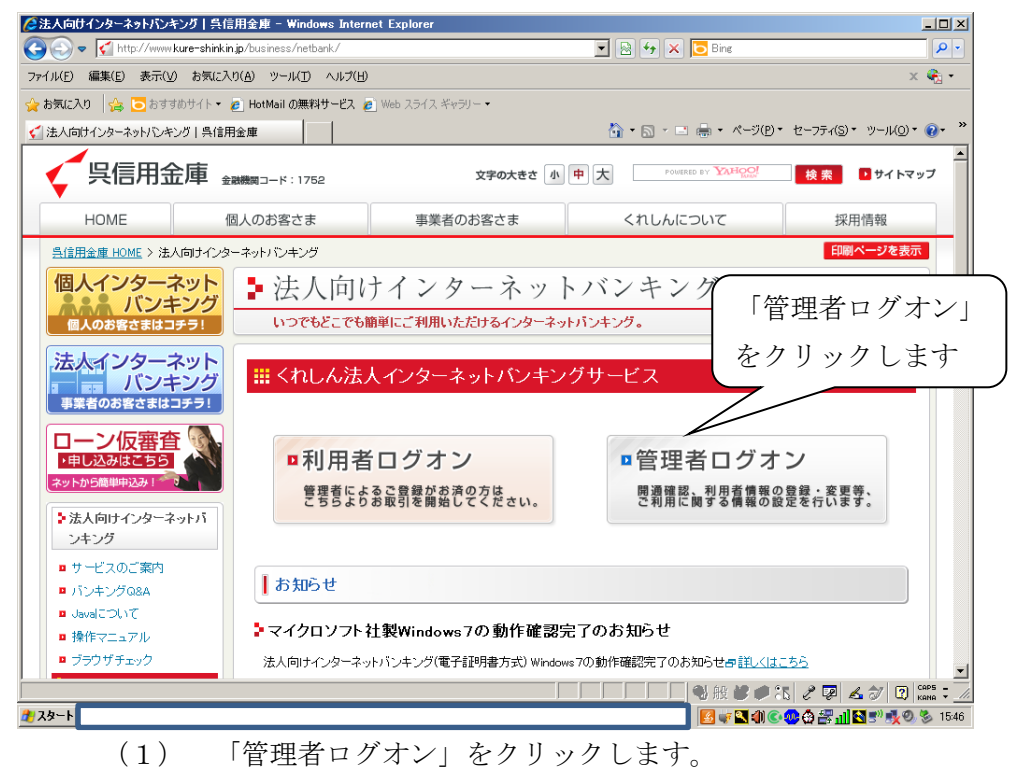

| 2管理者律用ログオン   法人向けインターネットパンキング   呉信用金                       | Windows Internet Explorer                |                        |                      |
|------------------------------------------------------------|------------------------------------------|------------------------|----------------------|
| 🌀 🍥 🔻 📢 http://www.kure-shinkin.jp/business/netbark/lopsn/ | anrihtml                                 | 💌 🔁 🖅 🛪 🔽 ling         | P -                  |
| x Convert - DiSelect                                       |                                          |                        |                      |
| 👷 😹 💫 🖓 😰 8 8 8 8 8 9 9 9 9 9 9 9 9 9 9 9 9 9 9            |                                          |                        |                      |
| 管理者様用ログオン1法人向けインターネットパンキング。                                |                                          | ▲ · □ · □ ★ · べ-(XP) · | セーフティ(S)・ ツール(0)・ 💀・ |
| 個人のお客さまはコチラ                                                | いつでもどこでも納単にご利用いただけるインターネッ                | トパンキング。                | 1                    |
| 法人インターネッバンキン                                               |                                          |                        |                      |
| ・ 単位のお居さまはコナラ<br>くれしん<br>でんさいサービス                          | ログオン方法の変更について<br>当期では、平成19年8月1日より電子研究者方式 | 「管理者ログオン」              |                      |
| でんさいスットのこ村用はコナ                                             | 本方式の導入に伴い、従来よりご利用頂いており                   | こクリックします               |                      |
| ・申し込みはごちら<br>ネットから単い中込み1 ***>                              | 1 电于证明音力环                                | 7                      |                      |
| 注入向けインターネット/<br>ンキング                                       | 電子証明                                     | のお客様はこちら               |                      |
| <ul> <li>利用者使用ロジオン</li> <li>管理者採用ロジオン</li> </ul>           | ・管理者ログオン                                 | ,開通確認                  |                      |
| <ul> <li>パンキング体験版</li> <li>サービス利用開始までの<br/>流れ</li> </ul>   |                                          | ,電子証明書取得               |                      |
| ↑ インフォメーション                                                |                                          |                        |                      |
| ■ 金利                                                       |                                          |                        |                      |
| 29-1                                                       |                                          |                        | Det (12 cd) (1) 1140 |

(2) 電子証明書方式の「管理者ログオン」をクリックします。

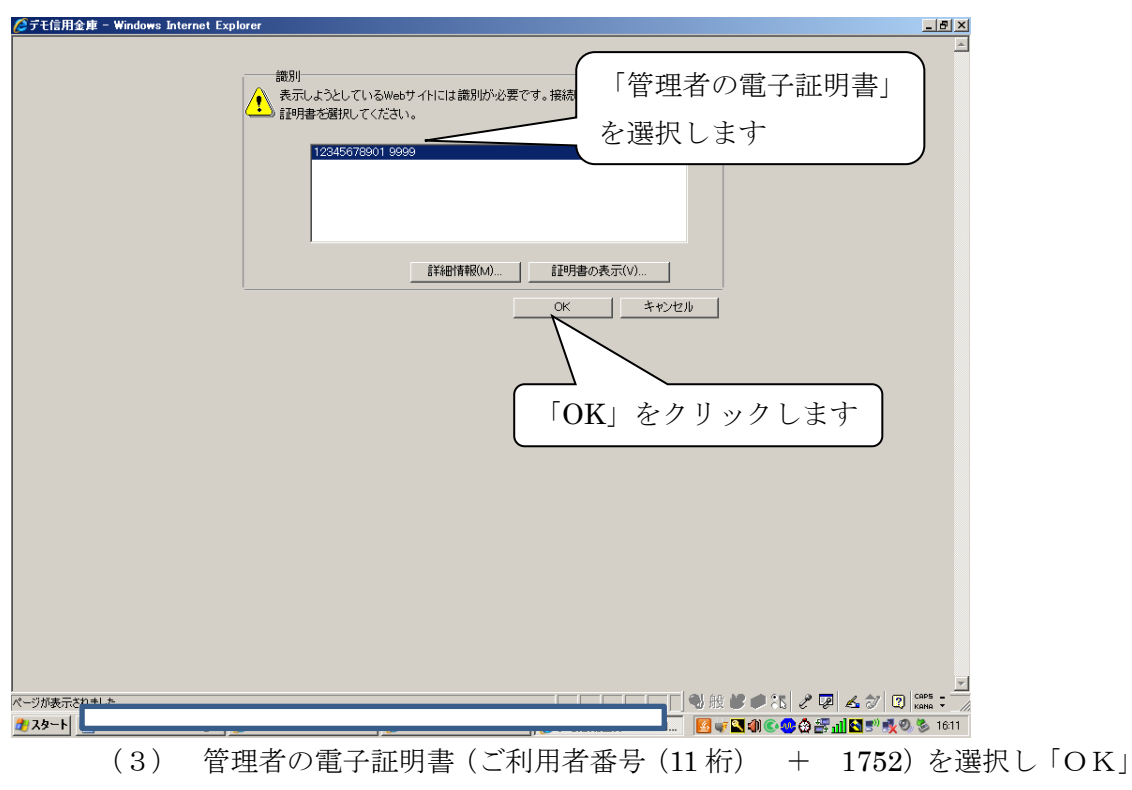

をクリックします。

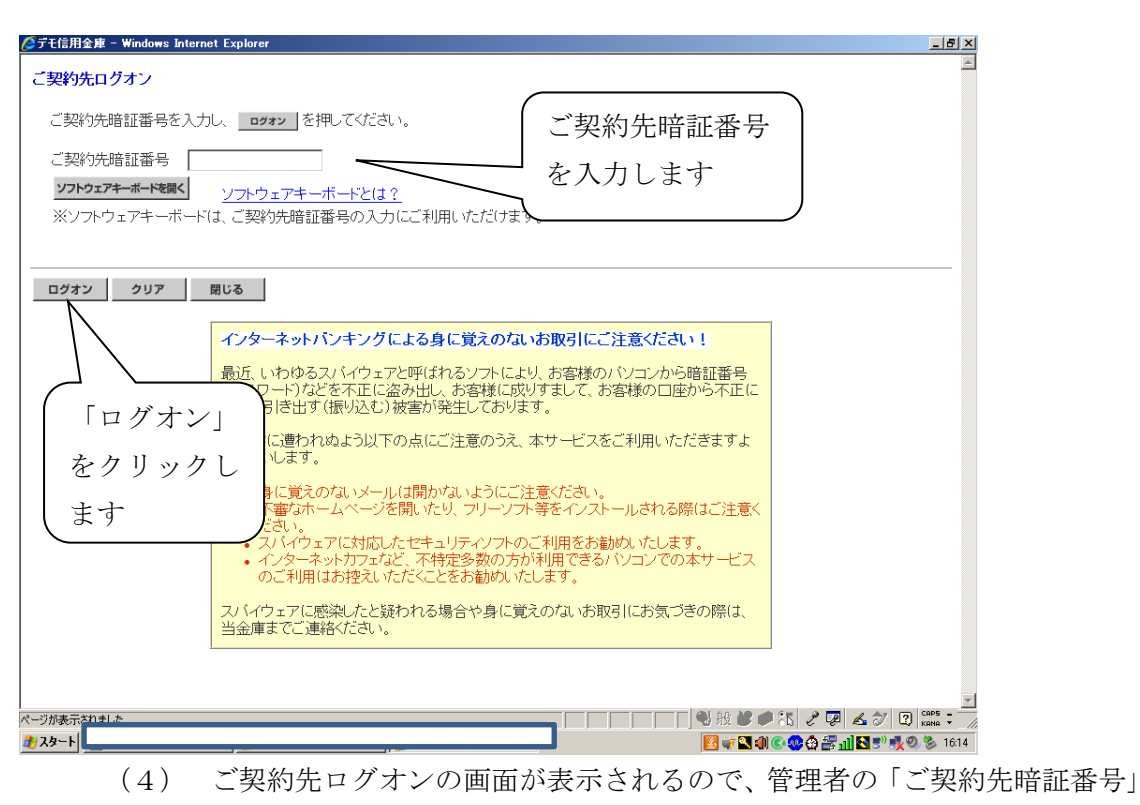

を入力し、「ログオン」をクリックします。

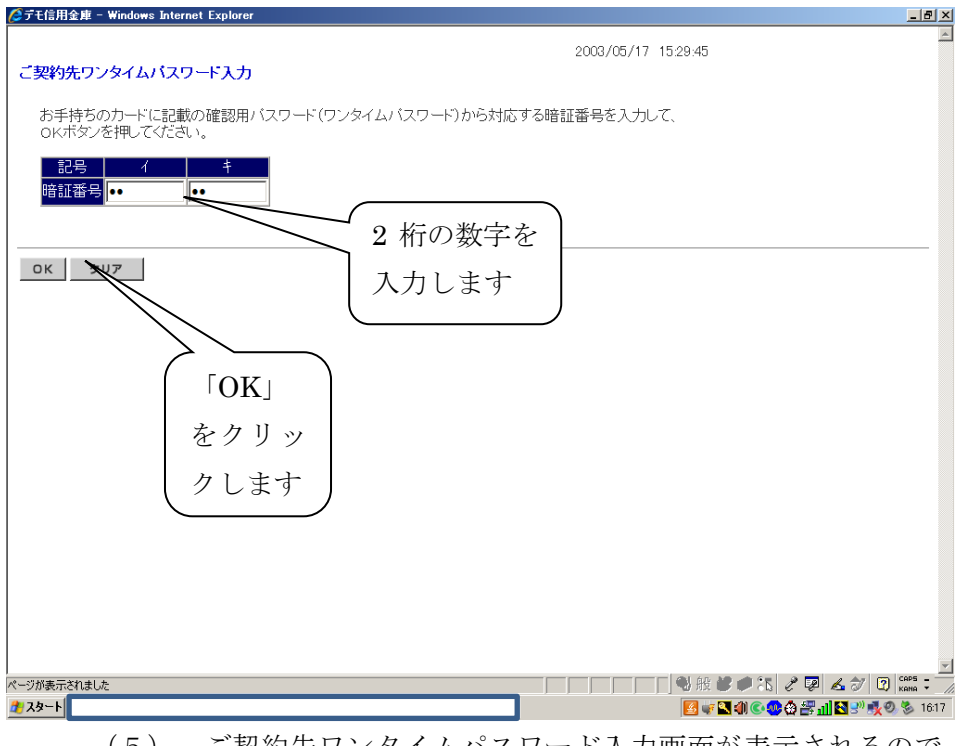

(5) ご契約先ワンタイムパスワード入力画面が表示されるので、お客様カード に記入されているワンタイムパスワード(2桁の数字)を入力し、「OK」を クリックします。

| ℓ●デモ信用金庫 法人インターネットバンキング - Windows Internet Explorer                                                                                                    |                                                                                                    |
|----------------------------------------------------------------------------------------------------|----------------------------------------------------------------------------------------------------|
| shinkin o jp/demo/<br>法人線向け インターネットバンキングサービス<br>Internet Banking Service for the Company                                                                                                    | デモ信用金庫法人橋向けインターネット<br>パンキングに関するお何合せは、デモ信<br>取締金・ルプテム教育になる解释に<br>お何合せくたさい。                                                                                                    |
| ここ実的先輩証情報変更     ここ実的先輩連情報変更     正文明先輩連情報変更     正文明先太テータス表示                                                                                                    |                                                                                                    |
| ■ご契約先情報服金 □ご契約先ステータス表示                                                                                                    | 2003/05/17 15:30:00                                                                                                    |
| ご契約先ステータス                                                                                                    |                                                                                                    |
| ご契約先名 (株)しんきん商事 様<br>前回ログオン日時 2003年05月15日15時52分00秒                                                                                                    | 「ご契約先管理情報変更」                                                                                                    |
| <ul> <li>ご利用履歴</li> <li>日時</li> <li>管理者/利用者名</li> <li>前回のご利用</li> <li>2003年05月17日15時0分00秒</li> <li>信金 一郎</li> <li>2回前のご利用</li> <li>2003年05月17日14時20分00秒</li> <li>信金 一郎</li> <li>3回前のご利用</li> <li>2003年05月15日15時52分00秒</li> <li>管理者</li> </ul> | をクリックします                                                                                                    |
| Eメールアドレス taro@ssyouji.co.jp                                                                                                    |                                                                                                    |
| 利用者のこ便用状況         前回ログオン日時           利用者1D         ログオン日時           shinkinichiro         2003年05月17日15時00分00秒/2003年05月17日14時20分0           shinkinhanako        年一月一日一時一分一秒/2003年04月25日18時16分1                                               | ステータス<br>秒 <mark>ログオン中</mark><br>秒 <mark>末使用</mark>                                                                                                    |
| 2003年05月17日15時30分00秒 時点の情報です。                                                                                                    |                                                                                                    |
| メニューよりお取引きをお選びください。                                                                                                    |                                                                                                    |
| ページが表示されました<br>参 スタート                                                                                                    | ● 28 ● 75 2 ₩ ▲ 27 12 12000 7 1000 7 1000 7 10000 7 100000 7 100000 7 100000 7 100000 7 100000 7 100000 7 100000 7 100000 7 100000 7 100000 7 100000 7 100000 7 100000 7 100000 7 10000000 7 1000000 7 1000000 7 100000000 |
| (6) 「ご契約先管理情報変                                                                                                    | 更」をクリックします。                                                                                                    |

| ◎デモ信用金庫 法人インターネットバンキング - Windows Internet Explorer                                                                                                    |                 |
|----------------------------------------------------------------------------------------------------|-----------------|
| ちん線向け<br>インターネットバンキングサービス<br>Internet Banking Service for the Company                                                                                                    |                 |
| こく契約先輩這情報定更         こく契約先輩這情報定更         こく契約先輩連携報定更         ログオフ           日利用者情報登録/定更         男約日届情報定更         コフイル伝送契約情報定更/9月         ご契約先規度数定更         新込手数料マスク登録/定更/9月                                                                    |                 |
| <b>■ ≾XIX:5:415</b> 2003/05/17 15:30:00                                                                                                    |                 |
| ご契約先ステータス                                                                                                    |                 |
| ご契約先名 (株)しんきん商事様 「利用者情報登録/変更」                                                                                                    |                 |
| 前回ログオン日時<br>2003年05月15日15時32分00秒<br>ご利用履歴<br>こ利用履歴                                                                                                    |                 |
| 日時<br>管理者/利用者名<br>前回のご利用<br>2003年05月17日15時00分00秒 信金 一郎<br>2回前のご利用<br>2003年05月17日14時20分00秒 信金 一郎<br>3回前のご利用<br>2003年05月15日15時52分00秒 管理者                                                                                                    |                 |
| Eメールアドレス taro@ssyouji.co.jp                                                                                                    |                 |
| 利用者のご使用状況         前回ログオン日時         ステータス           利用者ID         ログオン日時         ステータス           shinkinichiro         2003年05月17日15時00分00秒/2003年05月17日14時20分00秒         ログオン中           shinkinichiros        年月日時分秒/2003年04月25日18時16分14秒/未使用 |                 |
| 2003年05月17日15時30分00秒時点の情報です。                                                                                                    |                 |
| <br>メニューよりお取引きをお選びください。                                                                                                    | 7 (3) CAP5 -    |
| ヘーン/#@check180/c                                                                                                    | ) 🕵 🕲 🧐 🥵 16:21 |
| (7) サブタイトルの「利用者情報登録/変更」をクリック                                                                                                    | 'します。           |

| ◎デモ信用金庫 法人インターネットバンキング - Windows Internet Explorer          |                                  |                      |                   |                |                         |       |        |       | _ 8 ×     |
|-------------------------------------------------------------|----------------------------------|----------------------|-------------------|----------------|-------------------------|-------|--------|-------|-----------|
| shinkin Goʻip/demo/<br>法人業向け、インターネットバンキングサービス               | デモ信用金庫法人様の<br>パンキングに関する          | a けインターネ<br>3 間合せは、デ | ット<br>モ信 <b>T</b> | •              |                         |       |        |       |           |
| Internet Banking Service for the Company                    | お問合せください。                        | ((03048)=            | Demo Shir         | )<br>kin Bank  |                         |       |        |       |           |
| ■ご契約先提証情報変更 ■ご契約先管理情報変更 ■ご契約先情報照会 ログオフ                      |                                  |                      |                   |                |                         |       |        |       |           |
| □利用者情報登録/変更 □契約口座情報変更 □ファイル伝送契約情報変更/参照 □ご契約                 | 为先限度額変更                          | 振込手数料マス              | 夕登録/変]            | 更/参照           |                         |       |        |       |           |
| ■ご契約先輩互情報変更                                                 |                                  |                      |                   |                | 2                       | 003/0 | 5/17   | 15.35 | :00       |
| 利用者情報選択                                                     |                                  |                      |                   |                |                         |       |        |       |           |
| 新規登録する場合は、 新規登録 を押して下さい。<br>変更する場合は、利用者情報選択後に目的のボタンを押して下さい。 |                                  |                      |                   |                |                         |       |        |       |           |
| 現在、利用者は10人登録されています。<br>最大10人まで登録出来ます。<br>利用者を選択します          |                                  |                      |                   |                |                         |       |        |       |           |
| 利用者情報選択                                                     |                                  |                      |                   |                |                         |       |        |       |           |
|                                                             | オンライン取引                          | <br> 1∇\$d           | a 1               |                |                         |       |        | 全     | <u>銀フ</u> |
|                                                             | 取引ょう資金                           | 収納しっ                 | *外部<br>データ        | 外部<br>データー     | 総合振                     | 込     | 給      | 与振    | <u>ک</u>  |
| 田中登ビス 学校 協同 筆明止録 封鎖 封鎖                                      | 履歴 貫金 移動<br>履歴 移動 予約<br>照会<br>取消 | サービス取引               | 7ァイ<br>ル<br>送信    | 7ァイ<br>ル<br>受信 | 承認                      | 送信    | 登録     | 承認    | 送信        |
| ● shinkinichiro 信金 一郎                                       | 000                              | 0 0                  | 0                 | 0              | X                       | 0     | 0      | ×     | 0         |
| C shinkinhanako 信金 花子                                       | ×                                | XX                   | ×                 | ×>             | $\langle \circ \rangle$ | 0     | ×      | 0     | 0         |
| 「変更」                                                        |                                  |                      |                   |                |                         |       |        |       |           |
| 新規登録 変更 シー をクリックしま                                          | +                                |                      |                   |                |                         |       |        |       | _         |
|                                                             |                                  |                      | 1                 |                |                         |       |        |       | —  •      |
|                                                             |                                  |                      | <b>□</b> • €      | 皮 <b>ピ /</b>   | <u>د</u>                | Z d   | 5      | 2) cr | IPS - //  |
| <u>₹</u> 2.スタート                                             |                                  |                      | <u>s</u>          | 🥡 📉 🌒 (        | © 🧐 🙆                   | الد 🕾 | S 20 j | 10    | \$ 16:45  |

(8) 利用者情報選択画面が表示されるので、電子証明書の再発行を行う利用者 を選択し、「変更」をクリックします。

| ◎デモ信用金庫 法人インターネットバンキング - ١                          | Vindows Internet Explorer        |                                                  |                                  | _ # ×                   |
|-----------------------------------------------------|----------------------------------|--------------------------------------------------|----------------------------------|-------------------------|
| 法人様向け インターネン<br>Internet Banking Service for the Co | o/demo/<br>ットバンキングサービス<br>ompany | デモ信用金庫法人機<br>パンキングに関する<br>用金庫ヘルプデスク<br>お問合せください。 | 毎けインターネット<br>お問合せは、デモ信<br>までお気軽に |                         |
|                                                     |                                  |                                                  | Demo Shinkin Bank                |                         |
| こ  文約光影量情報変更  こ 文約光音達情報変                            |                                  | ·····································            | (1) 手動射っっカ為線 / 声声 / 弟辺           |                         |
| ●利用者情報登録/後史 ● 契約口座情報发史                              |                                  |                                                  | 歌込于奴村マスプ豆醇/夏史/参照                 |                         |
| ◇外部データファイル受信                                        | ☑ 実行                             | -                                                | -                                | -                       |
| ◇総合振込                                               | 登録 🗹 承認 🔽 送信                     | H H                                              | 10,000,000円                      |                         |
| ◇給与振込                                               | 登録 🗹 承認 🔽 送信                     | H                                                | 999,999,999円                     |                         |
| ◇賞与振込                                               | 登録 ☑ 承認 ☑ 送信                     | H                                                | 999,999,999円                     |                         |
| ◇預金□座振替                                             | 登録 ☑ 承認 ☑ 送信                     | н                                                | 999,999,999円                     |                         |
| ◇預金□座振替結果照会                                         | ☑ 照会                             |                                                  | -                                |                         |
| ◇入出金明細照会                                            | ☑ 照会                             | -                                                |                                  |                         |
| ◇振込入金明細照会                                           | ☑ 照会                             | - 「冉                                             | 発行」                              |                         |
| 電子証明書の再発行、失効を行う場合<br>©現在の電子証明書を継続する                 | は選択してください。                       | <br><br>                                         | リックします                           |                         |
| ○ <del>用発行</del><br>○ 失効                            |                                  | ご契約                                              | 的先確認暗証番号                         | $\frac{1}{T}$           |
| 利用者情報を変更するには、こ契約先                                   | 罐認暗証番号の認証か必要で                    | g.                                               |                                  |                         |
| ご契約先確認暗証番号を入力してから                                   |                                  | 一を入力                                             | リします                             |                         |
| ご契約先確認暗証番号 ······                                   |                                  | 「OK                                              |                                  |                         |
| OK キャンセル クリア                                        |                                  | をクリ                                              | リックします                           | -                       |
| ページが表示されました                                         |                                  |                                                  | Kans                             | 🗘 🖓 🕈 🔍 100% 👻 🎢        |
| 2 7 7 7 - F                                         |                                  |                                                  | 🖪 蒙 🔁 🗐 🚟                        | 🕸 📶 📉 🥺 🕄 🕂 💐 🧶 🖇 13:46 |
|                                                     |                                  |                                                  |                                  |                         |

(9) 「再発行」をマウスでクリックし、「ご契約先確認暗証番号」を入力して「O K」をクリックします。

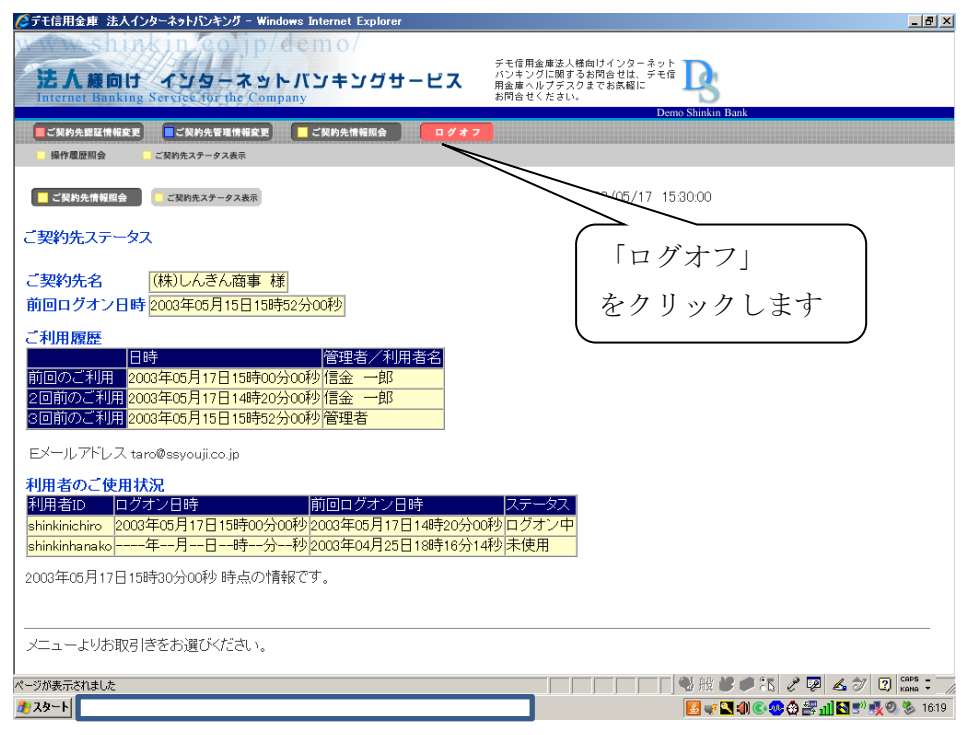

(10) ご契約先ステータスの画面に戻りますので、処理を終了する場合は、「ログ オフ」をクリックします。

## 6. 利用者の電子証明書の取得

利用者が使用するパソコンで利用者の電子証明書を取得します。

なお、管理者と同一のパソコンで利用者の電子証明書を取得する場合は、一度イン

ターネットを終了して利用者の電子証明書の取得処理を行ってください。

| 法人向けインターネットパン                                                                              | キング 呉信用金庫 - Windows Inte                          | rnet Explorer                   |                               |                         |
|--------------------------------------------------------------------------------------------|---------------------------------------------------|---------------------------------|-------------------------------|-------------------------|
| 💽 🗢 📢 http://www                                                                           | v kure-shink in jp/business/netbank/              |                                 | 💌 🗟 🐓 🗙 🔁 Bing                | ٩                       |
| イル(E) 編集(E) 表示()                                                                           | 🖞 お気に入り( <u>A</u> ) ツール( <u>T</u> ) ヘルプ( <u>F</u> | Ð                               |                               | × 🇞                     |
| お気に入り 🏻 👍 🔁 おす                                                                             | すめサイト・ 🙋 HotMail の無料サービス                          | 🥐 Web スライス ギャラリー・               |                               |                         |
| 法人向けインターネットバンキ                                                                             | Fング   呉信用金庫                                       |                                 | 🚹 • 🗟 • 🖃 🌞 • ページ(D)•         | セーフティ(5)・ ツール(0)・ 🕢・    |
| < ↓ 呉信用会                                                                                   | 金庫 金融機関コード:1752                                   | 文字の大きさ                          | POWERED BY TAHOO!             | 検索 りサイトマップ              |
| HOME                                                                                       | 個人のお客さま                                           | 事業者のお客さま                        | くれしんについて                      | 採用情報                    |
| <u>呉信用金庫 HOME</u> ≻ 法                                                                      | 入向けインターネットバンキング                                   |                                 |                               | 印刷ページを表示                |
| 個人のお客さまは<br>法人インター<br>事業者のお客さまは                                                            | ■ 法人I<br>コチラ1 いつでもど:<br>ネット<br>キング<br>コチラ1 につでもど: | 「利用者ログオ<br>をクリックしま <sup>、</sup> | $\frac{\gamma}{2}$            |                         |
| <ul> <li>中し込みはこちら</li> <li>キャレシみはこちら</li> <li>ネットから簡単中込み</li> <li>法人向けインターコンキング</li> </ul> | ■利用者<br>き署書にお                                     | 皆ログオン<br>よる最繁麗的道空交話さい。          | ■管理者ログオ<br>関調需Emp型看線第88       | ン<br>登録・変更等、<br>定を行います。 |
| ■ サービスのご案内<br>■ バンキングQ&A<br>■ Javalこついて                                                    | ┃ お知らせ                                            |                                 |                               |                         |
| ■ 操作マニュアル                                                                                  | >マイクロソフト                                          | 社製Windows7の動作確認5                | <b>完了のお知らせ</b>                |                         |
| ■ ブラウザチェック                                                                                 | 法人向けインターネ                                         | ットバンキング(電子証明書方式) Windov         | «s7の動作確認完了のお知らせる <u>詳しくはこ</u> | <u>:55</u>              |
|                                                                                            |                                                   |                                 |                               |                         |
|                                                                                            |                                                   |                                 | 🛯 📃 🔄 😢 🏉 🕄                   | 5 🖉 🐷 🚣 🛷 😨 🕬 :         |

(1) 「利用者ログオン」をクリックします。

| 💿 🔹 📢 http://www.kura-shirkin.jp/business/netbark/logor | Argouthal                                                                        |
|---------------------------------------------------------|----------------------------------------------------------------------------------|
| Convert - ESelect                                       |                                                                                  |
| 8902229 🔒 😰 817783711 • 😰 Web 2912 4999 •               |                                                                                  |
| 利用着種用ログオン 法人向けインターネットパンキング。                             | <sup>(1)</sup> / <sub>2</sub> · □ · □ · · · · · · · · · · · · · · ·              |
| 個人のお客さまはコチラ                                             | いってもどこでも簡単にご利用いただけるインターネットパンキング。                                                 |
| 法人インターネッパンキン                                            | # 利用者様用ログオン                                                                      |
| <1160                                                   | 20<br>20<br>20<br>20<br>20<br>20<br>20<br>20<br>20<br>20                         |
| てんさいネットのご利用はコク                                          | 本方式の導入に伴い、従来よりご利用機いております方式名印・バスワード方式といたしました。                                     |
| ローン仮審査                                                  | ▶ →<れレん法⅄インターネッナバンキンクサービス新システム₿行のお 「電子証明書取得」                                     |
| ネットから離離中心み!                                             | 単ないたを変更なない。                                                                      |
| ※法人向けインターネット<br>ンキング                                    | * 【電子証明書方式                                                                       |
| ▶ 利用者種用ログオン                                             |                                                                                  |
| > 管理者種用ログオン                                             | #2559####ob###!#7#\$                                                             |
| ▶ パンキング体験版                                              | 電子証明書力式のお各体はこうう                                                                  |
| > サービス利用間始まで<br>流れ                                      | * 利用者ログオン *電子証明書取得                                                               |
| インフォメーショ:                                               |                                                                                  |
| = 金利                                                    |                                                                                  |
|                                                         | ( <b>0</b> 129−291 ( <b>8</b> A fill <sup>2</sup> ··· ( <b>0</b> ) 121 3 ( 100 · |

(2) 電子証明書方式の「電子証明書取得」をクリックします。

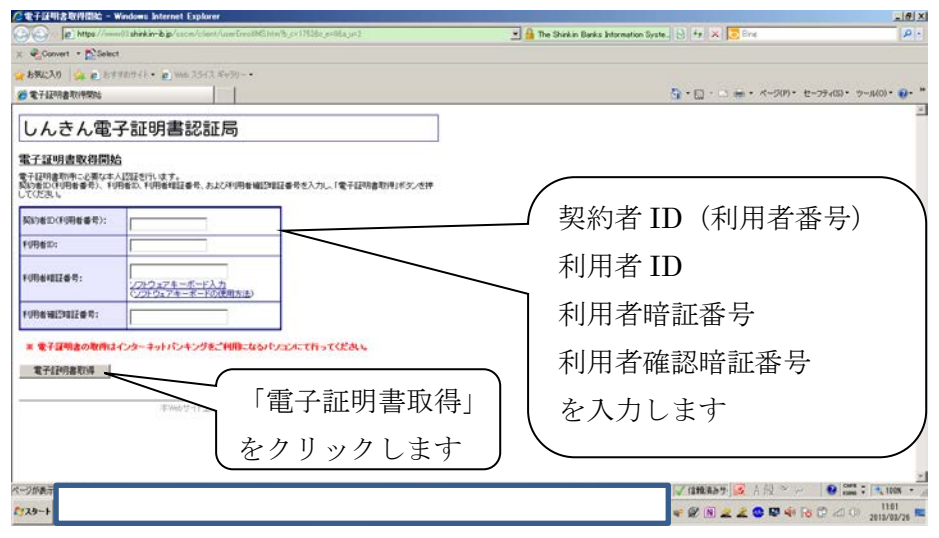

- (3) 「契約者 ID (利用者番号)」(11 桁の数字)、「利用者 I D」、現在使用して いる「利用者暗証番号」、「利用者確認暗証番号」を入力し、「電子証明書取得」 をクリックします。
- (4) 「このWebサイトはユーザーの代わりにデジタル証明書の操作を実行し ます」等のメッセージが表示されるので、「はい」か「OK」をクリックしま す。
- (5) 「アプリケーションは保護されたアイテムを作成しています。」等のメッセージおよび「セキュリティレベル ー 中 」が表示されるので「OK」をクリックします。
- (6) 「このWebサイトはユーザーの代わりにデジタル証明書の操作を実行し ます」等のメッセージが表示されるので、「はい」か「OK」をクリックしま す。

| 🥝デモ信用金庫 - Windows Intern                                                                                    | et Explorer                                                                                                 |         | _ <b>5</b> ×                                                                  |
|----------------------------------------------------------------------------------------------------|----------------------------------------------------------------------------------------------------|---------|-------------------------------------------------------------------------------|
| しんきん法人IB認証局                                                                                                 |                                                                                                    |         | <u>A</u>                                                                      |
| 電子証明書発行                                                                                                    | 発行完了                                                                                                    |         |                                                                               |
| 電子証明書の発行か                                                                                                   | 「完了しました!                                                                                                    |         |                                                                               |
| 雷子証明書 情報                                                                                                    |                                                                                                    |         |                                                                               |
| Organization = The Shink<br>Organizational Unit = Shi<br>Organizational Unit = Issu<br>Common Name = 123456 | in Banks Information System Center Co.,Ltd.<br>Nin Houjin IB CA<br>iedCount – 001<br>78901 shinkintaro 9999 |         |                                                                               |
| シリアル番号 = 3c05cc77                                                                                           | ae900eb2fc1a4701a4ad2580                                                                                    |         |                                                                               |
| ※電子証明書の有効期間<br>※電子証明書はとても重要                                                                                 | は1年です。<br>泣ものです。厳重に管理してください。                                                                                |         |                                                                               |
| 閉じる                                                                                                    | 「閉じる」                                                                                                    | }       |                                                                               |
| n100                                                                                                    | をクリックします                                                                                                    |         |                                                                               |
|                                                                                                    |                                                                                                    |         |                                                                               |
|                                                                                                    |                                                                                                    |         |                                                                               |
|                                                                                                    |                                                                                                    |         |                                                                               |
| ページが表示されました<br><b>2</b> スタート                                                                                |                                                                                                    |         | HE 🖝 💭 💫 🧭 🕼 📶 🎦 🖤 🍂 🧶 57 120   Kana 🗟 🦯 //<br>] 🐳 🎦 🕼 🔆 🥵 🏠 📲 📶 🎦 🖤 🕵 🏷 1709 |
| (7)                                                                                                    | 「電子証明書の発行が完了                                                                                                | 「しました」の | ワメッセージが表示され                                                                   |

電子証明

- 書の取得が完了します。
- (8) 「閉じる」をクリックします。

## 7. 電子証明書の確認

パソコンに取得している電子証明書の内容を確認します。

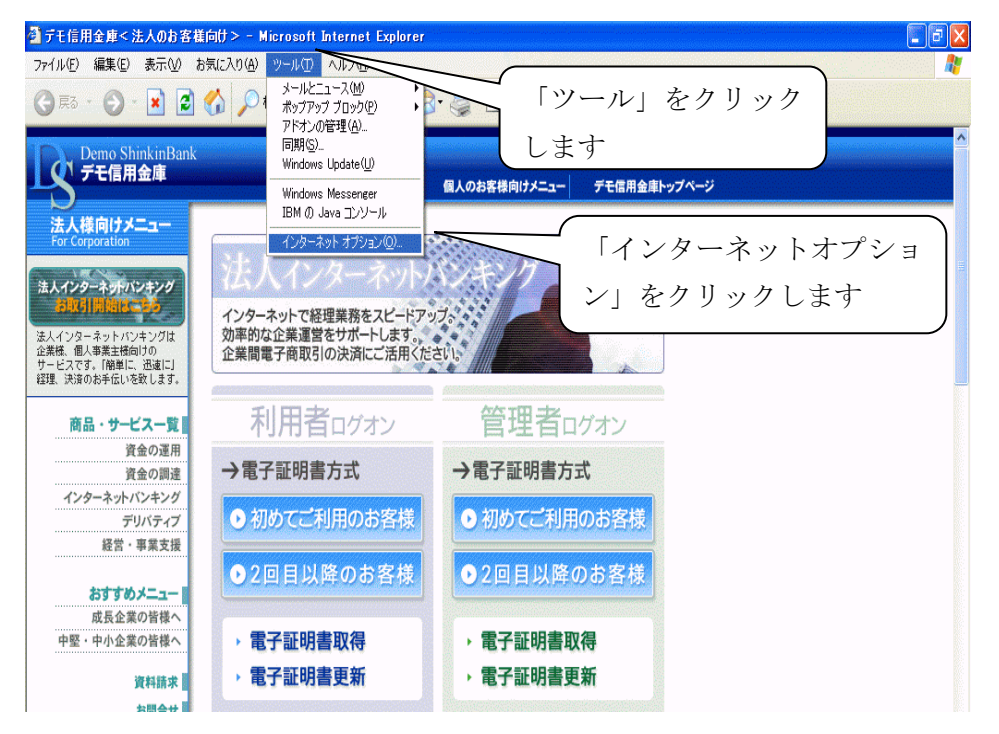

# (1) 「ツール」をクリックし、「インターネットオプション」をクリックします。

| インターネット オブション                                                    | ? 🔀                           |
|------------------------------------------------------------------|-------------------------------|
| 全般 セキュリティ プライバシー コンテンツ 接続 こ                                      | クログラム 詳細設定                    |
| コンテンツ アドバイザ<br>規制システムを使用すると、このコンピュータが<br>の内容を制御できます。<br>有効にする(E) | 「コンテンツ」を<br>クリックします           |
| 証明書<br>証明書を使用して個人、証明機関、発行元<br>SSL 状態のクリア(S) 証明書(C)…              | tem<br>「証明書」をクリ<br>ックします<br>ー |
| 個人情報                                                             |                               |
| オートコンプリートは、以前の設定内容を保存<br>し、入力する内容に一致するものを提示しま<br>す。              | ₮ 【オートコンプリート(Ϣ】               |
| Microsoft プロファイル アシスタントは個人 情報を保存します。                             | 個人情報( <u>R</u> )              |
| ОК [                                                             | キャンセル 道用(A)                   |

(2) 「コンテンツ」をクリックし、「証明書」をクリックします。

| 証明書                   |                   |                    |                    |                 |            |               |   |
|-----------------------|-------------------|--------------------|--------------------|-----------------|------------|---------------|---|
| 目的( <u>N</u> ):       |                   | <র×েেচ্>           |                    |                 |            |               | ~ |
| 個人                    | ほかの人              | 中間証明機関             | 信頼されたルート証明         | 月機関(信頼された       | 発行元 信頼     | されない発行元       |   |
| 発行                    | 先                 |                    | 発行者                |                 | 有効期限       | フレンドリ名        |   |
| <b>1</b> 2            | 2345678901        | user01 9999        | The Shinkin        | Banks Informati | 2006/06/10 | 〈なし〉          |   |
|                       |                   |                    |                    |                 |            |               |   |
| インボー<br>証明書の<br>くすべてン | -トФ)(<br>の目的<br>> | エクスポート( <u>E</u> ) | )   削除( <u>R</u> ) |                 |            | 【詳細設定(A)      | ) |
|                       |                   |                    |                    |                 |            | 表示(⊻)<br><br> |   |

(3) 電子証明書が表示されるので、有効期限を確認し、有効期限の経過してい る電子証明書があった場合は削除してください。

以上